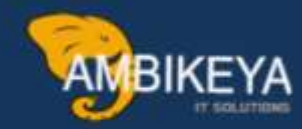

## Inter STO in SAP MM

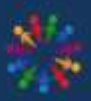

SAP Knowledge Hub

We Are Here to Boost Your Career Corporate Training || Classroom Training || Outsourcing

info@ambikeya.com||www.ambikeya.com||+917746805189

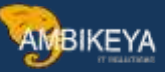

#### INTER STO IN SAP MM

INTER STO: Inter STO means Stock Transfer Order in two plants with cross company code.

#### Create Material(MM01):

| Create Mate     | erial (Initial Scree | n)                 |                     |                                    |
|-----------------|----------------------|--------------------|---------------------|------------------------------------|
| Select View(s)  | Org. Levels Data     | 🖻 EH7(1)/800 Or    | ganizational Levels | ×                                  |
|                 |                      | Organizational lev | els                 |                                    |
| Material        | 000000900001327      | Plant              | AP11                |                                    |
| Industry sector | Q ABB MECHANICA      | Stor. Location     | AP01                |                                    |
| Material Type   | HALB Semi inished 💌  | Valuation type     |                     |                                    |
|                 |                      | Sales Org.         | AP21                |                                    |
| Change Number   |                      | Distr. Channel     | AP                  |                                    |
| Copy from       |                      | Org. levels/profi  | les only on request |                                    |
| Material        |                      |                    |                     | Select View(s) 🔚 Default Setting 🔀 |

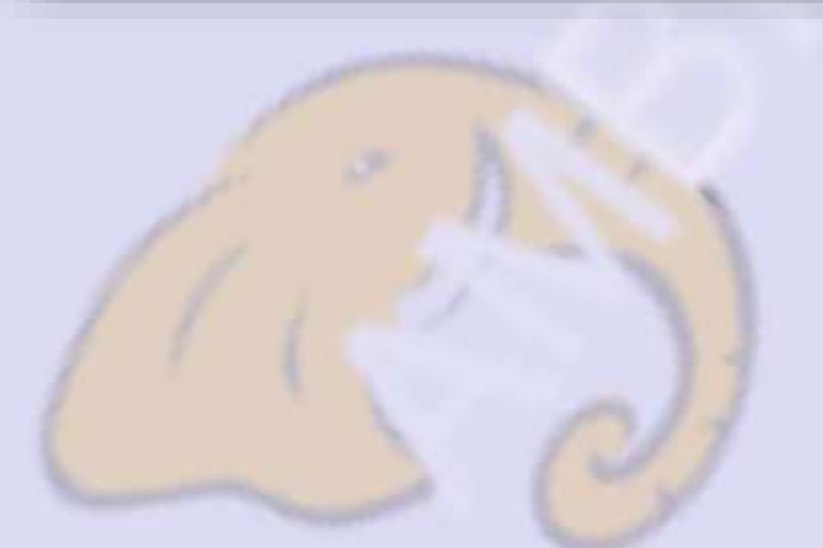

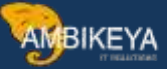

|                                                                                          | o over pelor                                   |            |        |                                                 |               |      |            |   |
|------------------------------------------------------------------------------------------|------------------------------------------------|------------|--------|-------------------------------------------------|---------------|------|------------|---|
| laterial                                                                                 | 00000090                                       | 0001327    | STO TE | ST MATERIAL-1                                   |               | i    |            |   |
| Descriptions                                                                             |                                                |            |        |                                                 |               |      |            | 1 |
| Language                                                                                 | Material De                                    | escription |        |                                                 |               |      | <b>[]]</b> |   |
| EN                                                                                       | STO TEST                                       | MATERIA    | L-1    |                                                 |               |      |            |   |
|                                                                                          |                                                |            |        |                                                 |               |      |            |   |
|                                                                                          |                                                |            |        |                                                 |               |      |            |   |
|                                                                                          |                                                |            |        |                                                 |               |      |            |   |
|                                                                                          |                                                |            |        |                                                 |               |      | *          |   |
| General Data                                                                             | ete line                                       |            |        |                                                 | Entry         | 1 of | 1          |   |
| General Data<br>Base Unit of                                                             | e <mark>te line</mark><br>a<br>f Measure       | EA         | Each   | Material Group                                  | Entry         | 1 of | 1          |   |
| General Data<br>Base Unit of<br>Old material                                             | ete line<br>a<br>f Measure<br>number           | EA         | Each   | Material Group<br>Ext. Matl Group               | Entry<br>0001 | 1 of | 1          |   |
| General Data<br>Base Unit of<br>Old material<br>Division                                 | ete line<br>a<br>f Measure<br>number           | EA         | Each   | Material Group<br>Ext. Matl Group<br>Lab/Office | Entry<br>0001 | 1 of | 1          |   |
| General Data<br>General Data<br>Base Unit of<br>Old material<br>Division<br>Product allo | ete line<br>a<br>f Measure<br>number<br>cation | EA         | Each   | Material Group<br>Ext. Matl Group<br>Lab/Office | Entry<br>0001 | 1 of | 1          |   |
| General Data<br>Base Unit of<br>Old material<br>Division<br>Product allo<br>X-plant matl | ete line<br>a<br>f Measure<br>number<br>cation | EA         | Each   | Material Group<br>Ext. Matl Group<br>Lab/Office | Entry         | 1 of | 1          |   |

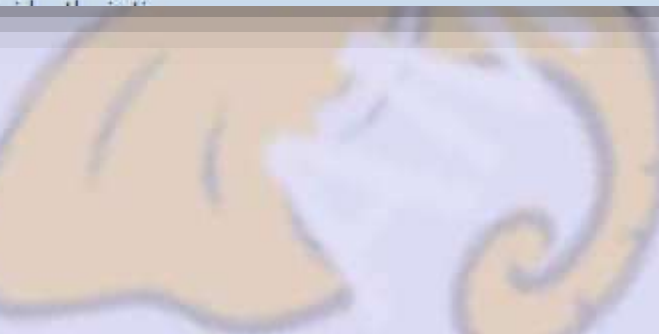

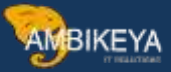

| 🍋 🛃 🗂 Descriptio          | ns Units o  | r Measure 🕋 Org. Levels | i 🔓 Check Screen Data 🛗 |
|---------------------------|-------------|-------------------------|-------------------------|
| faterial 00000090         | 0001327     | STO TEST MATERIAL-1     | i                       |
| Plant AP11                |             | MANUFACTURING-1         |                         |
| General data              |             |                         |                         |
| Base Unit of Measure      | EA          | Each                    | Replacement part        |
| Gross Weight              |             | KG                      | Qual.f.FreeGoodsDis.    |
| Net Weight                |             |                         | Material freight grp    |
| Availability check        | 01          | Daily requirements      | Appr.batch rec. req.    |
| Batch management          |             |                         |                         |
| Shipping data (times in o | iays)       |                         |                         |
| Trans. Grp 0001           | On palettes | LoadingGrp              | 0001 Crane              |
| Cabura binna              | Droc tim    | e Bace atv              | FA                      |

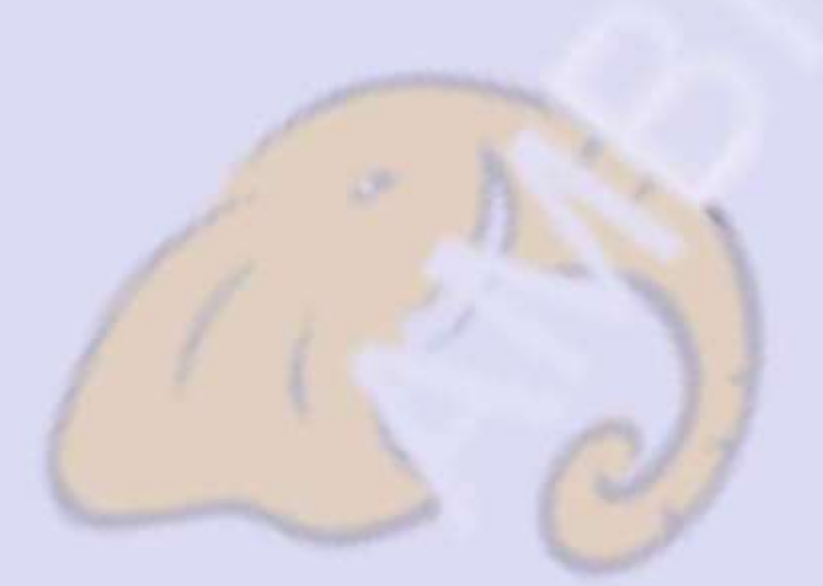

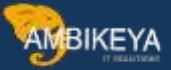

| eneral data          |        |               |          |                 |       |                 | 1          |
|----------------------|--------|---------------|----------|-----------------|-------|-----------------|------------|
| ase Unit of Measure  | EA     |               | Each     |                 |       |                 |            |
| ivision              | AP     |               | AP DIV   | ISION           |       |                 |            |
| laterial Group       | 0001   |               | Default  | Group           |       |                 |            |
| ales unit            |        |               | Sale     | s unit not var. |       |                 |            |
| nit of Measure Gro   |        |               |          |                 |       |                 |            |
| -distr.chain status  |        |               | Valid fr | om              |       |                 |            |
| Chain-spec. status   | Π      |               | Valid fr | om              |       | _               |            |
| elivering Plant      |        |               |          |                 |       |                 |            |
| Cash discount        |        |               |          |                 |       | Conditions      | ]          |
| rouping terms        |        |               |          |                 |       |                 |            |
| latl statistics grp  |        |               |          |                 |       |                 |            |
| olume rebate group   |        |               |          |                 |       |                 |            |
| ommission group      |        |               |          |                 |       |                 |            |
| ricing Ref. Matl     |        |               |          |                 |       |                 |            |
| laterial pricing grp |        |               |          |                 |       |                 |            |
| roduct hierarchy     |        |               |          |                 |       |                 |            |
| cct assignment grp   |        |               |          |                 |       |                 |            |
| em category group    | NORM   | Standard item | Ger      | n. item cat. gr | D NOF | M Standard iter | m          |
|                      |        |               |          |                 | n n   |                 | -          |
| ax Data              |        |               |          |                 |       |                 |            |
| Country              | Ta T   | ax category   |          | Tax classifica  | ation |                 | <b>[]]</b> |
| 🕅 India              | MWST O | utput Tax     |          | 1 Full Tax      |       |                 |            |

Extend material for Receiving plant AP14.

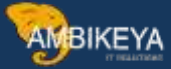

| Select View(s)       | Org. Levels Data    | EH7(2)/800 Or       | ganizational Levels |  |
|----------------------|---------------------|---------------------|---------------------|--|
|                      |                     | Organizational lev  | els                 |  |
| Material             | 000000900001327     | Plant               | AP14                |  |
| Industry sector      | Q ABB MECHANICA     | Stor. Location      | AP01                |  |
| Material Type        | HALB Semi inished 💌 | Valuation type      |                     |  |
| , including ( ) pro- |                     | Sales Org.          | AP21                |  |
| Change Number        |                     | Distr. Channel      | AP                  |  |
| Copy from            |                     | 🗌 Org. levels/profi | les only on request |  |
| Material             |                     |                     | /                   |  |

Create Vendor(XK01):

Assign supplying plant AP11 in purchasing tab.

| Change Vendor: Purchasing data                                          | The EUT/11/000 Changes Venders VED (Dark Dalay |
|-------------------------------------------------------------------------|------------------------------------------------|
|                                                                         | Vendor 61626930 STO TEST VENDOR-1              |
| Vendor 61626930 STO TEST VENDOR-1<br>Purchasing Org. AP22 AP TEST P.ORG | City                                           |
|                                                                         | Plant assignment                               |
| Conditions                                                              | Plant AP11                                     |
| Order currency INR Indian Rupee                                         |                                                |
| Terms of paymnt 0001                                                    | Possible data maintenance levels               |
| Incoterms                                                               | Data retent. at VSR level allowed              |
| Minimum order value                                                     | Data retent. at plant level allowed            |
| Schema Group, Vendor Standard procedure vendor                          |                                                |
| Pricing Date Control No Control                                         |                                                |
| Order optim.rest.                                                       |                                                |
| Sales data                                                              |                                                |
| Salesperson                                                             |                                                |
| Telephone                                                               |                                                |

> Create Customer(XD01):

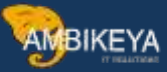

| 🔄 EH7(1)/800 Customer                                                                                                    | Greate: Init | ial Screen           | × |
|----------------------------------------------------------------------------------------------------|--------------|----------------------|---|
| Account group                                                                                                    | 2001 S       | old to party-2001    |   |
| Company code                                                                                                    | AP22         | AP TEST PVT LTD      |   |
| Sales area                                                                                                    |              |                      |   |
| Sales Organization                                                                                                    | AP21         | AP SALES ORG         |   |
| Distribution Channel                                                                                                    | AP           | AP DISTRIBUTION CHA. |   |
| Contract of the second second s | AP           | AP DIVISION          |   |

| Create Cus                                       | stome                  | r: Sales     | Area Data                   |    |                |             |           |
|--------------------------------------------------|------------------------|--------------|-----------------------------|----|----------------|-------------|-----------|
| 🖰 Other Custor                                   | ner G                  | ieneral Data | Company Code Data           |    | Additional Dat | a, Empties  | Additiona |
| Customer                                         | INTER                  | NAL /        | AP TEST CUSTOMER-1          |    |                |             |           |
| Gales Org.                                       | AP21                   | AP SA        | ALES ORG                    |    |                |             |           |
| )istr. Channel                                   | AP                     | AP DI        | STRIBUTION CHA.             |    |                |             |           |
| Vivision                                         | AP                     | AP DI        | VISION                      |    |                |             |           |
| Shipping                                         |                        |              |                             |    |                |             |           |
| Shipping<br>Delivery Priority<br>Shipping Condit | ions                   | 1<br>01      | High<br>As soon as possible |    | ✓ Order (      | Combination |           |
| Relevant for<br>POD timeframe                    | POD                    |              |                             |    |                |             |           |
| Partial deliveries                               | <u>1</u>               |              |                             |    |                |             |           |
| Complete de<br>Partial delivery p                | livery rec<br>per item | juired       | Partial delivery allowed    | ed |                |             |           |
| Max. partial deli                                | veries                 | 1            | 9                           |    |                |             |           |
| Unlimited tol.                                   |                        |              |                             |    |                |             |           |

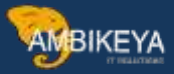

|                  |          |                           | 🔄 EH7(1)/800 Change Vendor: VSR-/Plant Relev. |  |  |
|------------------|----------|---------------------------|-----------------------------------------------|--|--|
|                  |          |                           | Vendor 61626930 STO TEST VENDOR-1             |  |  |
| Vendor           | 61626930 | STO TEST VENDOR-1         | City                                          |  |  |
| Purchasing Org.  | AP22     | AP TEST P.ORG             |                                               |  |  |
|                  |          |                           | Plant assignment                              |  |  |
| Conditions       |          |                           | Plant AP11                                    |  |  |
| Order currency   | IN       | R Indian Rupee            |                                               |  |  |
| Terms of paymn   | t 00     | 01                        | Possible data maintenance levels              |  |  |
| Incoterms        |          |                           | Data retent. at VSR level allowed             |  |  |
| Minimum order v  | /alue    |                           | Data retent, at plant level allowed           |  |  |
| Schema Group,    | Vendor   | Standard procedure vendor |                                               |  |  |
| Pricing Date Con | itrol    | No Control                |                                               |  |  |
| Order optim.rest | t. 🗌     |                           |                                               |  |  |
|                  |          |                           |                                               |  |  |
| Sales data       |          |                           |                                               |  |  |
| Salesperson      |          |                           |                                               |  |  |
| Telephone        |          |                           |                                               |  |  |

Customer 0000000052 has been created for company code AP22 sales area AP21 AP AP

### Setup Stock Transport Order:

| Di    | sp       | lay | IMG                 |                           |                       |
|-------|----------|-----|---------------------|---------------------------|-----------------------|
| 8     | <b>E</b> | 6   | Existing BC Sets    | So BC Sets for Activity   | Son Activated BC Sets |
| Struc | tur      | e   |                     |                           |                       |
| •     |          |     | Product and REAC    | Դ Compliance              |                       |
|       | ł.       |     | SAP EHS Managen     | nent                      |                       |
|       | P        | 3   | Sales and Distribut | ion                       |                       |
| -     | 6        | à   | Materials Managem   | nent                      |                       |
|       |          | 163 | General Setting     | gs for Materials Manageme | nt                    |
|       | - )      | A   | Consumption-B       | Based Planning            |                       |
|       |          | 63  | Purchasing          |                           |                       |
|       | -        |     | 6a Environmer       | nt Data                   |                       |

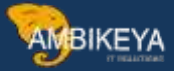

| 100  | Durchase Requisition                                                                    |
|------|-----------------------------------------------------------------------------------------|
| · 63 | Purchase Order                                                                          |
| •    | 16a 🕼 Define Number Ranges                                                              |
| •    | 🗟 🊱 Define Document Types                                                               |
| •    | 🗟 🍛 Set Tolerance Limits for Price Variance                                             |
| •    | Release Procedure for Purchase Orders                                                   |
| •    | 🗟 🊱 Define Screen Layout at Document Level                                              |
| •    | 🗟 Texts for Purchase Orders                                                             |
| •    | 🗟 🎯 Define Tolerance Limit for Archiving                                                |
| •    | Set up Stock Transport Order                                                            |
|      | 🔹 🕼 🥪 Define Shipping Data for Plants                                                   |
|      | • 🗟 🍛 Create Checking Rule                                                              |
|      | • 🗟 🎯 Define Checking Rule                                                              |
|      | 🔹 🔂 Assign Delivery Type and Checking Rule                                              |
|      | 🔹 🔂 Assign Document Type, One-Step Procedure, Underdelivery Tolerance                   |
|      | Restrictions for the Industry Solution for Defense Forces & Public Security             |
|      | <ul> <li>Set Up Stock Transfer Between Storage Locations</li> </ul>                     |
|      | 🔹 🐼 Define Requirement Profile                                                          |
|      | 🔹 🚱 🐼 Activate Automatic Delivery Creation and CRM Billing                              |
|      | <ul> <li>Activate Automatic Delivery Creation for PO Type and Shipping Point</li> </ul> |

Define Shipping Data for plant:

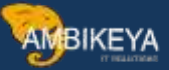

| ucture                                                                                                    | Additional information                                                   |
|----------------------------------------------------------------------------------------------------|--------------------------------------------------------------------------|
| Materials Management                                                                                                    |                                                                          |
| <ul> <li>General Settings for Materials Management</li> <li>Gonsumption-Based Planning</li> <li>Purchasing</li> </ul>                                                                                                    |                                                                          |
| <ul> <li>Environment Data</li> <li>Material Master</li> <li>Vendor Master</li> <li>Restrictions for the Industry Solution for Defense Forces</li> <li>Restrictions for the Industry Solution for Defense Forces</li> <li>Create Purchasing Groups</li> <li>Purchasing Info Record</li> <li>Sustainability</li> <li>Source List</li> <li>Go Quota Arrangement</li> <li>Serial Numbers</li> <li>Shopping Cart</li> <li>Go Purchase Order</li> </ul>                                                                                                    | & Public Se/ISDFPS/CUST_TRANS<br>SIMG_CFMENUOLME                         |
| <ul> <li>Internate of define Number Ranges</li> <li>Internate Of the Number Ranges</li> <li>Internate Decument Types</li> <li>Internate Conternate Limits for Price Variance</li> <li>Internate Release Procedure for Purchase Orders</li> <li>Internate Release Procedure at Document Level</li> <li>Internate Release Orders</li> <li>Internate Release Orders</li> </ul>                                                                                                    | SIMG_CFMENUOLME<br>SIMG_CFMENUOLME<br>SIMG_CFMENUOLME<br>SIMG_CFMENUOLME |
| <ul> <li>Interpretation of the second second se</li></ul> | SIMG_CFMENUOLME                                                          |
| • Tea for Create Cherking Rule                                                                                                    | SIMG_CEMENILOI ME                                                        |

For supplying plant Assign sales org., distribution channel & division

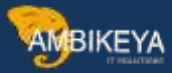

| int                            | AP11 MANU  | FACTURING-1                          |
|--------------------------------|------------|--------------------------------------|
| etailed information            |            |                                      |
| Customar no phot               |            |                                      |
| customer no plant              |            |                                      |
| customer no plant              |            |                                      |
| SlsOrg.Int.B.                  | AP21       | AP SALES ORG                         |
| SIsOrg.Int.B.<br>DistChannelIB | AP21<br>AP | AP SALES ORG<br>AP DISTRIBUTION CHA. |

For receiving plant Assign Customer number, sales org., distribution channel & division

| nt                                                  | AP14 AP RAV      | N TEST                                                     |
|-----------------------------------------------------|------------------|------------------------------------------------------------|
| etailed information                                 |                  |                                                            |
|                                                     |                  |                                                            |
| Customer no plant                                   | 52               | AP TEST CUSTOMER-1                                         |
| Customer no plant<br>SisOrg.Int.B.<br>DistChannelIB | 52<br>AP21<br>AP | AP TEST CUSTOMER-1<br>AP SALES ORG<br>AP DISTRIBUTION CHA. |

• Assign Delivery Type and Checking Rule:

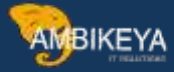

|     | ge view     | 31001 | ( mansier i | Vala  | . Overviev  | ×   |               |   |   |    |    |           |     |     |    |
|-----|-------------|-------|-------------|-------|-------------|-----|---------------|---|---|----|----|-----------|-----|-----|----|
| Ne  | w Entries [ | 6 5   | BBB         |       |             |     |               |   |   |    |    |           |     |     |    |
|     |             |       |             |       |             |     |               |   |   |    |    |           |     |     |    |
| -   |             | col   |             | 017   |             | CDI |               | - |   | 0  |    | <b>DT</b> |     | 0   |    |
| Ту. | DT Dscr.    | SPI   | Name 1      | DITy. | Description | CRI | Description o | S | R | De | De | DT        | A., | Req | AT |

• Assign Document type, One Step Procedure & Under delivery Tolerance:

| 0   | hai   | nge    | View  | v "Defau    | ılt Do   |
|-----|-------|--------|-------|-------------|----------|
| 69  | e Ne  | ew En  | tries | 0 6 9       |          |
| Doc | . Cat | egory  | [     | F           |          |
| D   | efaul | t Doci | ument | Type for St | ock Tran |
|     | SPIt  | Pint   | Type  | One Step    | U M      |
|     | P11   | AP14   | NB    |             |          |

Assign Shipping Points:

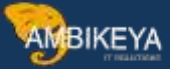

| Display In |                                                                                                    |
|------------|----------------------------------------------------------------------------------------------------|
| S 🖅 📑 🕴    | Existing BC Sets & BC Sets for Activity & Activated BC Sets for Activity                                                                                                    |
| tructure   |                                                                                                    |
| • 63 LO    | gistics Execution                                                                                                    |
| • 68       | Direct Store Delivery<br>Decentralized WMS Integration<br>Extended Warehouse Management Integration<br>Integration of External Warehouse Systems<br>Warehouse Management<br>Shipping                                                                                                    |
| • l6a      | Basic Shipping Functions                                                                                                    |
| ÷          | Shipping Point and Goods Receiving Point Determination                                                                                                    |
|            | <ul> <li>Image: Construction of the second construction of the second c</li></ul> |

|     | Ne   | WE     | ntrie  | es: 0   | N  | ervi  | ew o  | f Add | led E | intrie | 5  |
|-----|------|--------|--------|---------|----|-------|-------|-------|-------|--------|----|
| 6   | ŵ (  | 6      | 5      |         |    |       |       |       |       |        |    |
| 100 | Ship | ping l | oint ( | Determi | na | tion  |       |       |       |        |    |
| 1   | SC   | LGrp   | Pint   | PrShP   | P  | IShPt | MShPt | MShPt | MShPt | MShPt  | MS |
|     | 01   | 0001   | AP11   | AP21    |    |       |       | 1     |       |        |    |

> Define Item Category Determination in Deliveries:

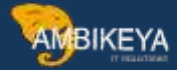

| S 🖸 👘                          | Existing BC Sets Gr BC Sets for Activity Gr Activated BC Sets for Activity                                                                                                    |
|--------------------------------|----------------------------------------------------------------------------------------------------|
| tructure                       |                                                                                                    |
| • <u>6</u> a                   | Logistics Execution                                                                                                    |
| • 60<br>•<br>•<br>• 60<br>• 60 | Decentralized WMS Integration<br>Extended Warehouse Management Integration<br>Integration of External Warehouse Systems<br>Warehouse Management<br>Shipping                                                                                                    |
| •<br>•                         | Basic Shipping Functions<br>Deliveries                                                                                                    |
|                                | <ul> <li>Check Delivery Types and Item Categories</li> <li>Check Delivery Types</li> <li>Check Delivery Types</li> <li>Check D</li></ul> |
|                                | <ul> <li>B @ Define Item Category Determination in Deliveries</li> <li>B @ Maintain Conversion of Item Categories for Cross-System Flow of Goods</li> </ul>                                                                                                    |

#### New Entries: Overview of Added Entries

| )elivery | item cate | gory det | erminat | ion  |      |      |     |
|----------|-----------|----------|---------|------|------|------|-----|
| DIVT     | ItCG      | Usq.     | ItmC    | ItmC | MItC | MItC | MIt |
| NLCC     | NORM      |          |         | NLC  |      |      | 1   |

All the configuration for 'INTER STO' is done.

For testing go to 'ME21N'

Create Purchase Order(ME21N):

AMBIKEYA

| Como Itario                     | 01 <u>0</u>          |                | а — тологом<br>11K (да 🛃 ( | Service Preview | - M  | essages   | 1 gapers     | inal Setting | 53    | ve As  | Templa | ite<br> | LOAD FROM TO | aublere  |           |
|---------------------------------|----------------------|----------------|----------------------------|-----------------|------|-----------|--------------|--------------|-------|--------|--------|---------|--------------|----------|-----------|
| Purch, Org.                     | AP22                 | VP TEST P.ORG  |                            |                 |      |           |              |              |       |        |        |         |              |          |           |
| Purch. Group                    | AP1 #                | VP P.GRP       |                            |                 |      |           |              |              |       |        |        |         |              |          |           |
| Company Code                    | AP22 /               | ₩ TEST PVT L   | TD                         |                 |      |           |              |              |       |        |        |         |              |          |           |
|                                 |                      |                |                            |                 |      |           |              |              |       |        |        |         |              |          |           |
| ₿SItm AI                        | Material             | Short Te       | ext                        | PO Quantity     |      | 0 0       | C Delv. Date | Net Price    | (     | Tu     | Per    | 0       | Mati Group   | Pht      | Stor, Loc |
| 10                              | 00000009             | 8000 - STO TES | T MATERIAL-1               |                 | đ    | LOEA D    | 11.04.2022   | -10          | 0.001 | NR     | 1      | EA      | 0001         | AP14     | AP01      |
|                                 |                      |                |                            |                 |      | _         |              |              | I     | NR     | _      | -       |              | 1        | -         |
|                                 |                      |                |                            |                 |      |           |              |              | 1     | AR.    |        |         |              |          | 4         |
| <b>3 68.7</b> (<br>tem 1        | 1 [ 10 ] 000         | 000090000132   | 7 , STO TEST N             |                 | Defa | ult Value | es Add       | ll Planning  | ]     |        |        |         |              |          |           |
| / Material Data                 | Quantit              | ies/Weights    | Delivery Sched             | tule Deliver    | y /1 | Invoice   | Conditions   | Texts        | Deiv  | ery Ad | idress | Ya      | onfirmations | Shipping | Condition |
| Delivery Type                   | MLCC                 | Replen.Cross-  | com. Delivery C            | late            | 11,0 | 04.2022   | Sales Org.   | AP/          | AP S  | SALES  | ORG    | N CUI   | ſ            |          |           |
| Dal Drive                       | 1                    | Hinh           | Pbnnad I                   | adon Date       | 5    | Dave      | Division     | 10 11        |       |        |        | er 1412 | ън.          |          |           |
| Per Fileli                      | 01                   | As soon as po  | ssible Ø Order             | Combinat.       |      | - 414     | Uncon        |              | 14    |        |        |         |              |          |           |
| Shipping Cond.                  | Provide and a second | Crana          | Customer                   | E.              | 52   |           | AP TEST CUS  | TOMER-1      |       |        |        |         |              |          |           |
| Shipping Cond.<br>Loading Group | 0001                 | Lidile         | www.weiting                |                 |      |           |              |              |       |        |        |         |              |          |           |

Standard PO created under the number 4700001161

Create Outbound Delivery(VL10D):

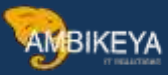

| 7.04.2022 |
|-----------|
|           |
|           |
|           |
|           |
|           |
|           |
|           |
|           |

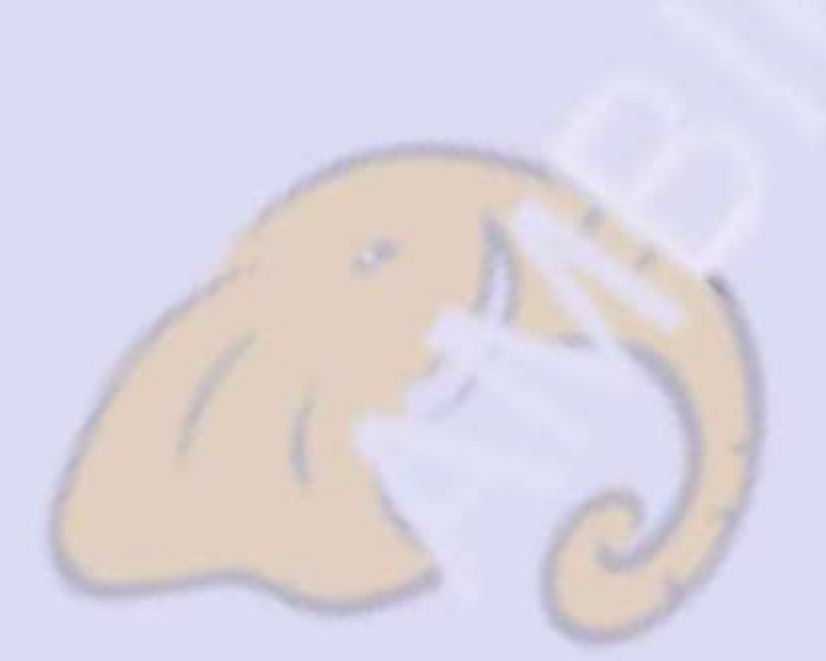

| Activities Due for            | Shipping "Purchas | e ord | ler | iter | ns"    |    |  |
|-------------------------------|-------------------|-------|-----|------|--------|----|--|
| Background                    |                   | R     | T   | Ð    | 1      |    |  |
| -                             |                   |       |     |      |        | _  |  |
| A OriginDoc. S ▲ Item GI Date | DB Material       | Open  | qty | BUn  | CumQty | SU |  |
| 4700001161                    | NB                |       |     |      |        |    |  |
| 000C 10                       | 000000900001327   | 7     | 10  | EA   | 10     | EA |  |

AMBIKEYA

| В           | ackgroun      | d 🖀                                                                                                    | 물 봅     | <u> </u>             |         | 8   |      | F              | E       |        |    |
|-------------|---------------|----------------------------------------------------------------------------------------------------|---------|----------------------|---------|-----|------|----------------|---------|--------|----|
|             | 🚖 Origi       | .nDoc.                                                                                                    | Sold-to | pt Sal               | Υ.      |     |      |                |         |        |    |
| $\triangle$ | Item          | GI Dat                                                                                                    | e Di    | Materi               | al      |     | Open | qty            | BUn     | CumQty | SU |
| 200         | 100000        | Service and the service of the service of the servi |         | discontractor reserv | 0.00    |     |      | and the second | 100.000 |        |    |
|             | ☐ 47000       | 01161                                                                                                    |         | NB                   |         |     |      |                |         |        |    |
| 040         | € 47000<br>10 | 01161                                                                                                    |         | NB                   | 0900001 | 327 |      | 0              | EA      | 0      | EA |

| H A   | ) N 🤮 🚔  | <u>a</u> <u>b</u> [ | 🔁 🕒 Choose | e 🤁 Save |
|-------|----------|---------------------|------------|----------|
| Group | Document | Sort                |            |          |
| 6209  | 80017658 |                     |            |          |

Create Post Goods Issue(VL02N):

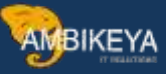

| entry e e tree |                                |
|----------------|--------------------------------|
| 🦘 🕆 🐨   🖡 🧟    | 😂 🛂 🥻 😇 🍰 🖼 🛛 Post Goods Issue |
|                |                                |

| utbound                                         | deliv. 80017658                            | D       | ocument Date   | 06.04.2022      |          |                          |      |                  |          |              |        |
|-------------------------------------------------|--------------------------------------------|---------|----------------|-----------------|----------|--------------------------|------|------------------|----------|--------------|--------|
| Item                                            | Overview Picking                           | Loading | Transport      | Status Overview | Good     | s Movement D             | ata  |                  |          |              |        |
| lanned G                                        | date                                       | 00:00   | ] No.4         | of packages     |          |                          |      |                  |          |              |        |
| Actual GI<br>Actual Han                         | date                                       | 00:00   | ] <u>No.</u> ( | of packages     |          |                          | 1    |                  |          |              |        |
| lanned G<br>All Iten                            | date date Material                         | Batch   | Val. Type      | Open Qty        | Un       | Stag. Date               | Mati | Picked Qty       | Un       | Gross Weight | U      |
| Actual GI<br>Actual GI<br>All Iten<br>Itm<br>10 | date<br>ns<br>Material<br>0000000900001327 | Batch   | Val. Type      | Open Qty        | Un<br>EA | Stag. Date<br>09.04.2022 | Mati | Picked Qty<br>10 | Un<br>EA | Gross Weight | ι<br>κ |

| °> °6 ₩   ₽                                            | <u>//</u> 2 2     | 3 🏷 🖺 🏠 📖 I                                     | Post Goods Issue              | 9                   | 8        |                                       |                            |              |
|--------------------------------------------------------|-------------------|-------------------------------------------------|-------------------------------|---------------------|----------|---------------------------------------|----------------------------|--------------|
| Outbound deliv.                                        | 800176            | 58 Docum                                        | nent Date                     | 6.04.2022           |          |                                       |                            |              |
| hip-to party                                           | 52                | AP TE                                           | ST CUSTOMER-1 /               | / IN-               |          |                                       |                            |              |
| Item Overviev                                          | v Pickin          | g Loading Tr                                    | ansport Status                | s Overview          | G        | oods Moven                            | nent Data                  |              |
| Pl. gds mvmt                                           | V Pickin          | 2022 00:0                                       | ansport Status<br>TotalGdsMvt | s Overview<br>tStat | G<br>A I | oods Mover<br>Not yet star            | nent Data<br>ted           |              |
| Pl. gds mvmt<br>Act. gds mvmt                          | V Pickin<br>11.04 | 2022 00:0<br>00:00                              | ansport Status<br>TotalGdsMvt | s Overview<br>:Stat | A I      | oods Moven<br>Not yet star            | nent Data<br>ted           |              |
| Pl. gds mvmt<br>Act. gds mvmt<br>All Items             | V Pickin          | g Loading Tr<br>.2022 00:0<br>00:00             | ansport Status<br>TotalGdsMvt | s Overview<br>:Stat | G<br>A I | oods Mover<br>Not yet star            | nent Data<br>ted           |              |
| Pl. gds mvmt<br>Act. gds mvmt<br>All Items<br>Itm ItCa | Pickin<br>11.04   | g Loading Tr<br>.2022 00:0<br>00:00<br>Material | TotalGdsMvt<br>Deliv. Qty     | s Overview<br>tStat | G<br>A 1 | oods Mover<br>Not yet star<br>N Batch | nent Data<br>ted<br>B., Va | . т <u>у</u> |

Stock Overview: Basic List 60 Selection 0000000900001327 Material STO TEST MATERIAL-1 Material Type HALB Semi inished Product EA Unit of Measure Base Unit of Measure EA Stock Overview 😵 🔬 🛗 🖨 🖌 🕄 Detailed Display Client/Company Code/Plant/Storage Location/Batch/Special Stock Unrestricted use Qual. inspection Reserved Rcpt reservation On-Order Stock Consgt ... 🕶 🗳 Full 110.000 490.000 AP21 AP PVT LTD 100.000 460.000 AP11 MANUFACTURING-1 90.000 340.000 • 🖽 AP01 RAW 90.000 290.000 ▼ 👑 AP12 MANUFACTURING-2 10.000 120.000 • 🖽 AP01 RAW 10.000 110.000 ▼ 🗐 AP22 AP TEST PVT LTD 10.000 30.000 \* 🕍 AP14 AP RAW TEST 10.000 30.000 • 🖽 AP01 RAW 10.000 30.000

AMBIKEYA

Here Inter STO is working properly as per configuration.

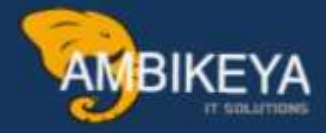

# THANK YOU

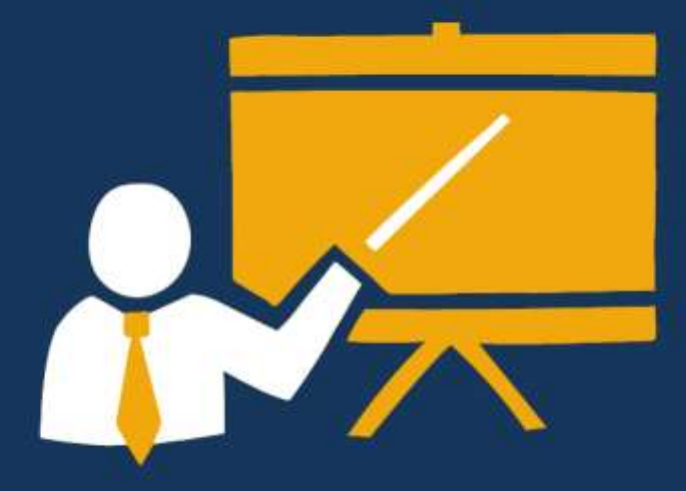

- Corporate Training
- Instructor LED Training
- Seminars & Workshop Internship
- Mock Interview
- Customised Courses
- Project Support For Implementation
- Staff Augmentation And Talent

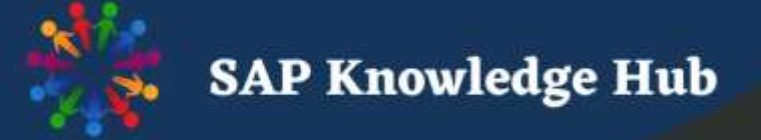

info@ambikeya.com||www.ambikeya.com||+917746805189